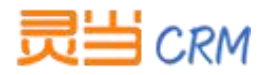

# 灵当 CRM 套打设置操作说明

# ✓ 打印模板操作步骤

- 1. 首先到官网 71mis.com,下载中心-常用工具下载,下载 dreamweaver 工具,解压缩 后进行安装。
- 2. 安装成功后打开 dreamweaver 软件, 文件->新建->创建 html

| 新建文档                                                                               |                                                                                                    |                                                                                                    |                                                                                                    |
|------------------------------------------------------------------------------------|----------------------------------------------------------------------------------------------------|----------------------------------------------------------------------------------------------------|----------------------------------------------------------------------------------------------------|
| <ul> <li>空白页</li> <li>空模板</li> <li>愛模板中的页</li> <li>一通示例中的页</li> <li>受其他</li> </ul> | AGG 2014<br>HTML 積板<br>XSLT (整页)<br>XSLT (差页)<br>XSLT (片街)<br>庫项目<br>ActionScript<br>CSS<br>JavaScript<br>XML<br>ASP JavaScript<br>ASP VBScript<br>ASP. NET C#<br>ASP. NET C#<br>ColdFusion<br>ColdFusion 组件<br>JSP<br>PHP | <ul> <li>布局:</li> <li></li> <li><th>〈无预览〉 HTML 文档 文档类型: XHTML 1.0 Transitional ▼ 布局 CSS 位置: 添加到文档头 ▼ 附加 CSS 文件: ●● □ □ 启用 InContext Editing</th></li></ul> | 〈无预览〉 HTML 文档 文档类型: XHTML 1.0 Transitional ▼ 布局 CSS 位置: 添加到文档头 ▼ 附加 CSS 文件: ●● □ □ 启用 InContext Editing |
| 帮助 00 首选参数                                                                         | 散(P)                                                                                                    | <u> 获取更多内容</u>                                                                                                    | 了鮮有关 Dusiness Catalyst InContext<br>Editing 的更多信息<br>创建 (R) 取消(C)                                       |

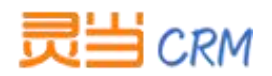

# 3. 输入模板标题例如:销售合同,格式选择标题1,对齐居中对齐.(如图所示)

| DW 文件(F) 编辑(E) 查看(V) 插入(I) 修改(M) | 格式(O) 命令(C) 站点(S) 窗口 | (W) 帮助(H) <b>Ⅲ ▼ ♀ </b> 晶 ▼                         |                                               |
|----------------------------------|----------------------|-----------------------------------------------------|-----------------------------------------------|
| Untitled-1* ×                    | 缩进(I) Ctrl+Alt+]     |                                                     |                                               |
| 代码 拆分 设计 实时代码 🛒 实时视图             | 凸出(O) Ctrl+Alt+[     | 6标题文档                                               | 80.                                           |
| ◇ ◇ ⊗ ☆ 地址:                      | 股溶性エレ(F) ▶           |                                                     |                                               |
|                                  | 入JJT(A) ・<br>利害(II)  | Engración Ctrl+Alt+Shift+C                          |                                               |
| 销售合同                             | 字体(N)<br>样式(S) →     | 右对齐(R) Ctrl+Alt+Shift+R<br>两端对齐(J) Ctrl+Alt+Shift+J |                                               |
|                                  | CSS样式(C)<br>颜色(R)    | ]                                                   |                                               |
|                                  |                      |                                                     |                                               |
|                                  |                      |                                                     |                                               |
|                                  |                      |                                                     |                                               |
|                                  |                      |                                                     |                                               |
|                                  |                      |                                                     |                                               |
|                                  |                      |                                                     |                                               |
|                                  |                      |                                                     |                                               |
|                                  |                      |                                                     |                                               |
| (body)(h1)                       |                      | <b>k</b> 3                                          | Q 100% → 1116 x 471 + 1 K / 1 秒 Unicode (UTF- |
| 属性                               |                      |                                                     |                                               |
| ↔ HTML 格式(F)标题 1 		 类 无          | • B I 1≣ 1≣ 1≣ 1≣    | 별 标题(T)                                             |                                               |
| 曲 CSS ID (I) 无                   | - 90                 | 目标 (G)                                              |                                               |
|                                  | 页面属性 列表印             |                                                     |                                               |

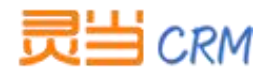

| 销售合同                                                                                        |                                        |    |
|---------------------------------------------------------------------------------------------|----------------------------------------|----|
| <br>表格                                                                                      |                                        |    |
| <br>表袖入小<br>行数<br>表格宽度<br>边框粗细<br>单元格边距<br>单元格间距<br>标题 ———————————————————————————————————— | : 5 列: 4<br>: 100 百分比 ▼<br>: 0 像秦<br>: |    |
|                                                                                             | 顶部两                                    |    |
| <br>帮助                                                                                      | 确定                                     | 取消 |

4. 插入→表格,输入行数跟列,确定,这边以5行4列为例子。

5. 在新建的表格中输入对应的字段,这边以系统中合同订单预制模板为例来画模板。(如

图所示 )

|            | 销售合同 |  |
|------------|------|--|
| ;同编号       | 签订时间 |  |
| 访          | 供方   |  |
| - <b>д</b> | 传真   |  |
| 1话         | 电话   |  |
| 方代表        | 供方代表 |  |

#### 注:表格中的列宽、行高都是可以用鼠标来拖动。

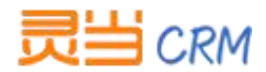

6. 上面画的是表头的一些公司信息,现在画产品信息,插入表格,输入行数跟列,确定,

7行8列

注: dreamweaver 工具里面插入的表格都是没有表格线的 , 因此需要在 标签里

加一些样式。点击 dreamweaver 工具代码按钮进行修改。

<table width="100%" BORDER="1" bordercolor="#000000" CELLSPACING="0"

CELLPADDING="3" style="border-collapse:collapse">

| D        | W :                                        | 文件(F) 編編(E) 査看(V) 插入(I) 修改(M) 格式(O) 命令(C) 站点(S) 翻口(W) 報助(H)   ■ ▼ 🌣 ▼ 晶 ▼ |
|----------|--------------------------------------------|---------------------------------------------------------------------------|
| U        | ntitled-                                   | 1 - X                                                                     |
|          | 代码                                         | 拆分 设计 实时代码 F-1 实时视图 检查 C. 示 标题:无标题文档                                      |
| -        | († (†)                                     | ● ● ● ● ● ● ● ● ● ● ● ● ● ● ● ● ● ● ●                                     |
|          | 42                                         | <pre> <br/></pre>                                                         |
|          | 43                                         |                                                                           |
| *        | 44                                         |                                                                           |
| *        | 45                                         | <pre></pre>                                                               |
| +        |                                            | border-collapse:collapse">                                                |
| 4        | 46                                         |                                                                           |
| *        | 47                                         | &hbsp                                                                     |
| -        | 48                                         | &hsp                                                                      |
| {i)      | 49                                         |                                                                           |
|          | 50                                         | <ta><hr/> ensp;</ta>                                                      |
| #        | 51                                         |                                                                           |
| 52       | 51                                         |                                                                           |
|          | 54                                         |                                                                           |
|          | 5                                          |                                                                           |
|          | 56                                         |                                                                           |
| 5        | 51                                         |                                                                           |
| <u> </u> | 58                                         | & td>                                                                     |
|          | 59                                         | <pre>&amp; hbsp;</pre>                                                    |
| 褒        | 60                                         | <pre>&amp;td&gt; </pre>                                                   |
| Ш.       | 61                                         | <pre>&amp; td&gt; </pre>                                                  |
|          | 62                                         | &hsp                                                                      |
| =        | 63                                         | &hbsp                                                                     |
| 1        | 64                                         | knbsp;                                                                    |
| (b)      | dv> <t< th=""><th>able&gt;  (14)</th></t<> | able>  (14)                                                               |

点击设计按钮,可以看到表格是实线。

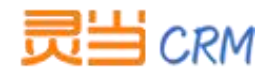

#### 上海灵当信息科技有限公司

| Untitled-1* ×              |                                       | ć   |
|----------------------------|---------------------------------------|-----|
| 代码 拆分设计 实时代码 式 实时视图 检查 🕃 🗟 | ↓ C 标题: 无标题文档                         | 5û. |
| 今 今 🙁 合 地址:                | - E.                                  |     |
|                            |                                       |     |
|                            | 销售合问                                  |     |
|                            |                                       |     |
| 合同编号                       | 签订时间                                  |     |
| 濡方                         | 供方                                    |     |
|                            | · · · · · · · · · · · · · · · · · · · |     |
|                            | 电响<br>                                |     |
| 3007771 N2X                |                                       |     |
|                            |                                       |     |
|                            |                                       |     |
|                            |                                       |     |
|                            |                                       |     |
|                            |                                       |     |
|                            |                                       |     |
|                            |                                       |     |
| · · · · ·                  | · · ·                                 | ·   |
|                            |                                       |     |

## 7. 在画的表格中输入对应的字段(如图所示)

| Untitled-1* | ×        |            |              |             |    |      |      |
|-------------|----------|------------|--------------|-------------|----|------|------|
| 代码:         | 拆分 设计 实时 | 村代码 🛒 实时视图 | 检查 (C, C, C) | 标题:无标题文档    |    | Jû.  |      |
| \$ \$ \$    | 3 企 地址:  |            |              | - E.        |    |      |      |
|             |          |            |              | 销售合同        |    |      |      |
| 合同编号        | <u></u>  |            |              | 签订时间        |    |      |      |
| 需方<br>ニー    |          |            |              | 供方          |    |      |      |
| 传具<br>由话    |          |            |              | 修具<br>油话    |    |      |      |
| 電力<br>需方代表  | Ę        |            |              | 10日<br>供方代表 |    |      |      |
| 序号          | 产品编号     | 产品名称       | 型号           | 单位          | 数量 | 含税单价 | 价税合计 |
|             |          |            |              |             |    |      | 合计   |
|             |          |            |              |             |    |      | 调整   |
|             |          |            |              |             |    | 惠    | 建折扣  |
|             |          |            |              | 人民币大写:      |    |      |      |
| 条款条         | 4.       |            |              |             |    |      |      |

## 注1:合并单元格,选中需要合并的表格右击->表格->合并单元格

注 2:该表格中 合计、调整、整单折扣、居右显示,需在代码中 td 标签加 align="right"

属性'(如图所示)

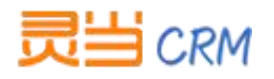

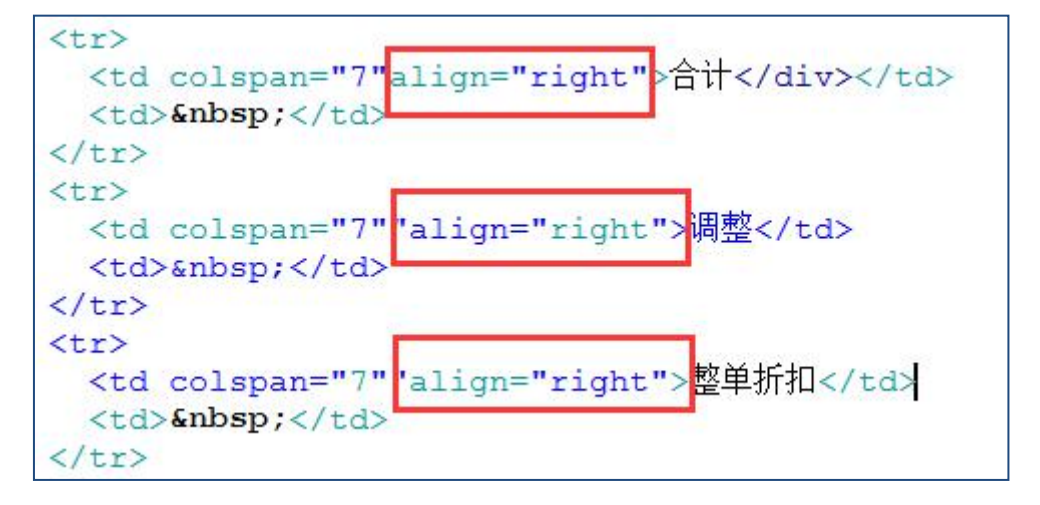

注 3:人民币大写居中显示,条款条件居左显示,同样需要在 td 标签中加入 align 标签

居中显示 align="center"、居左显示 align="left"

 把 dreamweaver 里面生成的代码复制黏贴到 crm 系统控制面板→打印模板定制 html 里。在表格空格里加入对应的变量。在变量信息里面选择对应的模块,对应的字段,插 入到打印模板里,若变量信息里面找不到字段的变量可以在模板信息变量信息参考里面 复制黏贴。(效果图如下)

| ×主国/35         | 请选择相关模块                                                                           | / 请选择字段 ▼                                 |                                                                                            |                                           | 插入到打印模板                                    |      |
|----------------|-----------------------------------------------------------------------------------|-------------------------------------------|--------------------------------------------------------------------------------------------|-------------------------------------------|--------------------------------------------|------|
|                | HTTML ビグ (***)<br>自定义标题 - 約<br>この ジジ 日<br>101 101 101 101 101 101 101 101 101 101 | B I U A ANG<br>落格式 · 微软雅<br>词 》 图 图 1<br> | X <sup>2</sup> X <sub>2</sub> <i>◇ ◆ ◇ → 66</i> 6<br> 黒 → 12px → ▶ ¶ ¶<br>◎ 代码语言 → ◎ 岩 ■ 1 | }   A • ♥ •  <br> • ₽   ≡ ≡<br>]•   − 🛗 ⊕ | 2 = 1 = 2 = 2 = 2 = 2 = 2 = 2 = 2 = 2 =    |      |
|                | [var.company_lc                                                                   | goname_company]                           | 销售                                                                                         | 合同                                        |                                            |      |
|                | 合同编号                                                                              | [var.salesorde                            | r_salesorder_no_SalesOrder]                                                                | 签订时间                                      | [var.salesorder_signed_data_SalesOrder]    |      |
|                | 需方                                                                                | [var.salesorde                            | r_account_id_SalesOrder]                                                                   | 供方                                        | 上海灵当信息科技有限公司                               |      |
|                | 传真                                                                                |                                           |                                                                                            | 传真                                        | 63201212                                   |      |
| ミュート           | 电话                                                                                |                                           |                                                                                            | 电话                                        | 63201212                                   |      |
| 1.1 - 1-196.0X | 需方代表                                                                              | [var.salesorde                            | r_contact_id_SalesOrder]                                                                   | 供方代表                                      | [var.salesorder_assigned_user_id_SalesOrde | r]   |
|                | 序号                                                                                |                                           | 产品编号                                                                                       |                                           | 产品名称                                       | 型号   |
|                | [var.productde                                                                    | etails_#_products]                        | [var.productdetails_produc                                                                 | t no products]                            | [var.productdetails_productname_products]  | Ivar |

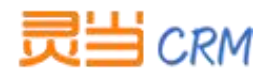

#### 注 1:在 crm 系统控制面板→打印模板定制里面新建一个打印模板, 需清空 html 里面的

| 版信息  |                                                                                                    |                                                                                                  |
|------|----------------------------------------------------------------------------------------------------|--------------------------------------------------------------------------------------------------|
| 变量信息 | 请选择相关模块 ▼ 请选择字段 ▼                                                                                                    | 插入到打印模板                                                                                          |
|      | ●●●       B       I       U       A       #X       X       Image: Comparison of the comparison of the comparison | Α·♥·Ε·Ε·Ε ■   ≟·투·(≢·  ■<br>Ε   ΕΞΞΕ  Α΄ Α΄   ∞ Β Φ   ΕΞΞΞΙΞ<br>  − Ξ Ο Ω 및 및   Ξ Β΄ Έ Ξ Ξ Ψ Ξ Ξ |
|      | 1 kp><br>2<br>3                                                                                                    |                                                                                                  |

代码再进行黏贴。(如图所示)

注 2:若要插入公司 logo 可以在模板信息变量参考中找到"公司 logo 路径"这个变量放 到左上角(该变量 logo 需要在系统中控制面板 →公司信息→logo 名称中上传过 logo)

9. 完成打印模板最终打印效果图如下:

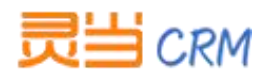

| 序号         产品编号         产品名称         型号         单位         数量         合税单价         价税合计           1         PRO4         软件企业版         套         1.000         35,100.00         35,100.00           2         PRO965         库存数量测试         套         1.000         0.000         0.00           3         PRO966         入库单反审批产         套         1.000         9,217.260         9,217.2           3         PRO966         入库单反审批产         套         1.000         9,217.260         9,217.2           2         V         V         V         Y         Y         Y         Y           2         V         V         Y         Y         Y         Y         Y           3         PRO966         入库单反审批产         套         1.000         9,217.260         9,217.2           3         V         V         Y         Y         Y         Y         Y           5         V         V         Y         Y         Y         Y         Y           1         V         V         Y         Y         Y         Y         Y           1         V         V         Y         Y                                                                                     | 合同省需方真话需方 | <del>龍号</del> · · | SO14<br>上海云雨科技有限公<br>李总 | 签 供 传 电 供    | 订时间<br>方<br>真<br>话<br>方代表 | 2017-0<br>上海灵当<br>632012<br>袁文丽 | 2-23<br>皆信息科技有限公<br>212<br>212   | 词         |
|----------------------------------------------------------------------------------------------------|-----------|-------------------|-------------------------|--------------|---------------------------|---------------------------------|----------------------------------|-----------|
| PRO4         软件企业版         套         1.000         35,100.000         35,100.00           2         PRO965         库存数量测试         套         1.000         0.000         0.00           3         PRO966         入库单反审批产         套         1.000         9,217.260         9,217.2           3         PRO966         入库单反审批产         套         1.000         9,217.260         9,217.2           3         PRO966         入库单反审批产         套         1.000         9,217.260         9,217.2           3         PRO966         入库单反审批产         套         1.000         9,217.260         9,217.2           3         PRO966         人库单反审批产         套         1.000         9,217.260         9,217.2           3         PRO966         人库         日本         1.000         9,217.260         9,217.2           3         PRO966         人民市大写: 該方餘         第,217.260         9,217.2         10.00         10.00           3         PRO96         人民市大写: 該方餘         第,217.260         9,217.2         10.00           5         人民市大写: 該方餘         東京         1.000         9,217.2         10.00         10.00           5         東京         人民市大写: 該方餘         東京 | 序号        | 产品编号              | 产品名称                    | 型号           | 单位                        | 数量                              | 含税单价                             | 价税合计      |
| 2         PRO965         库存数量测试         套         1.000         0.000         0.00           3         PRO966         入库单反审批产         套         1.000         9,217.260         9,217.2           3         PRO966         品         套         1.000         9,217.260         9,217.2           福祉         室         1.000         9,217.260         9,217.2           福祉         5           大原市大写: 該方錄千金信臺洽決元贰角陆分           人民币大写: 録方錄千金信臺洽決元贰角陆分           条款条件: 合同条款 ( Contract Terms/Contractual Conditions ) 合同条款是合同条件的表现和固定化, 是确定合同当事人权利和义务的根据、即从法律文书而言, 合同的內容是指                                                                                                    | 1         | PRO4              | 软件企业版                   |              | 套                         | 1.000                           | 35,100.000                       | 35,100.00 |
| 3         PRO966         入库单反审批产         套         1.000         9,217.260         9,217.2           37,878.0         37,878.0         37,878.0         37,878.0         37,878.0           3             37,878.0           3             37,878.0           3             37,878.0           3              37,878.0           3              37,878.0          38          0.00           38         0.00            39,217.2         37,878.0           37,878.0           30,00           39,217.2          30,00           39,217.2           30,00           30,00           30,00                                                                                                    | 2         | PRO965            | 库存数量测试                  |              | 套                         | 1.000                           | 0.000                            | 0.00      |
| 合计 37,878.0<br>调整 0.00<br>整单折扣<br>人民币大写:肆万肆仟叁佰壹拾柒元贰角陆分<br>条款条件:合同条款(Contract Terms/Contractual Conditions)合同条款是合同条件的<br>表现和固定化,是确定合同当事人权利和义务的根据。即从法律文书而言,合同的内容是指                                                                                                    | 3         | PRO966            | 入库单反审批产品                |              | 套                         | 1.000                           | 9,217.260                        | 9,217.26  |
| 调整 0.00<br>整单折扣<br>人民币大写:肆万肆仟叁佰壹拾染元贰角陆分<br>条款条件:合同条款(Contract Terms/Contractual Conditions)合同条款是合同条件的<br>表现和固定化,是确定合同当事人权利和义务的根据。即从法律文书而言,合同的内容是指                                                                                                    | 2         |                   |                         |              |                           |                                 | 合计                               | 37,878.00 |
| 整单折扣<br>人民币大写:肆万肆仟叁佰壹拾柒元贰角陆分<br>条款条件:合同条款(Contract Terms/Contractual Conditions)合同条款是合同条件的<br>表现和固定化,是确定合同当事人权利和义务的根据。即从法律文书而言,合同的内容是指                                                                                                    |           |                   |                         |              |                           |                                 | 调整                               | 0.00      |
| 人民币大写:肆万肆仟叁佰壹拾柒元贰角陆分<br>条款条件:合同条款(Contract Terms/Contractual Conditions)合同条款是合同条件的<br>表现和固定化,是确定合同当事人权利和义务的根据。即从法律文书而言,合同的内容是指                                                                                                    |           |                   |                         |              |                           |                                 | 整单折扣                             |           |
| 合同的各项条款。因此,合同条款应当明确、肯定、完整,而且条款之间不能相互矛盾。否<br>则将影响合同成立,生效和履行以及实现订立合同的目的,所以准确理解条款含义有重要作<br>用。                                                                                                    |           | 和固定化,具            | 書确定合同当事人格因此,合同条款应       | 2利和义<br>2当明确 | 务的根据。<br>、肯定、努<br>立合同的    | 即从法律3                           | 2书而言,合同的<br>条款之间不能相互<br>挂确理解条款含义 | 的内容是指     |